### • Before start, please make sure below things are ready:

- Check and upgrade firmware of ATKey.Pro to 1.00.9 or later version
  - **o** ATKey.Pro is ready with fingerprint enrolled

User steps:

#### 1) Check and upgrade firmware of ATKey.Pro

a) Search "ATKey" or "AuthenTrend" from Windows Store to find the app, download and install

| ATKey for Windows                                                                                                    |              | General<br>B B B |
|----------------------------------------------------------------------------------------------------|--------------|------------------|
| Description                                                                                                    | Available on |                  |
| ATXey.BLE is a new lingerprint enabled authenticator to support both Windows<br>Helio and FIDO U2F via BLE (Bluetooth smart) instead of USB dongle.<br>Through this app (ATXey for Windows), you can pair the key enroll your<br>fingerprint in and also associate as a Companion device for Windows.                                                                                                    | PC<br>Hub    |                  |
| Screenshots                                                                                                    |              |                  |
| Bit manual Bit manual Bit manua Bit manua Bit manua | Martine 20   |                  |
| Recently added                                                                                                    |              |                  |

b) Insert ATKey.Pro into available USB port, then launch "ATKey for Windows" app

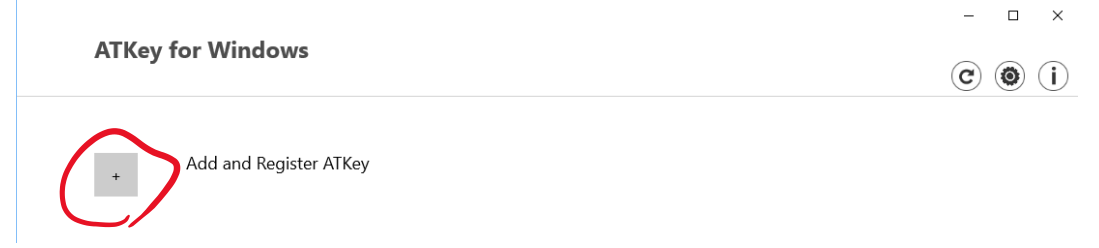

c) Add and Register ATKey, you should see your ATKey.Pro listing there

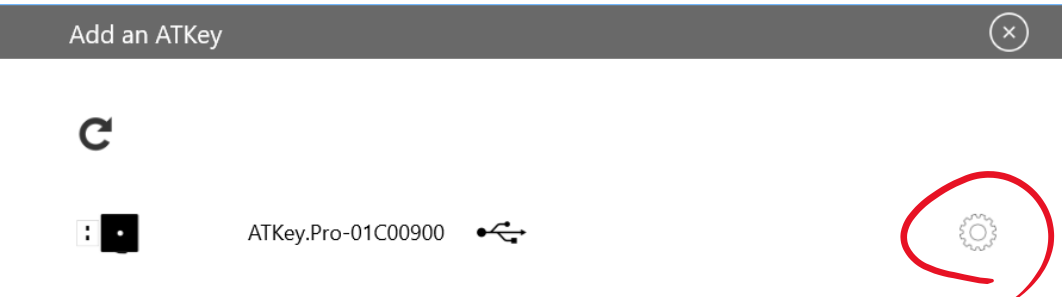

## **AUTHENTREND**

d) Click "Configuration" button, then click "Firmware Upgrades"

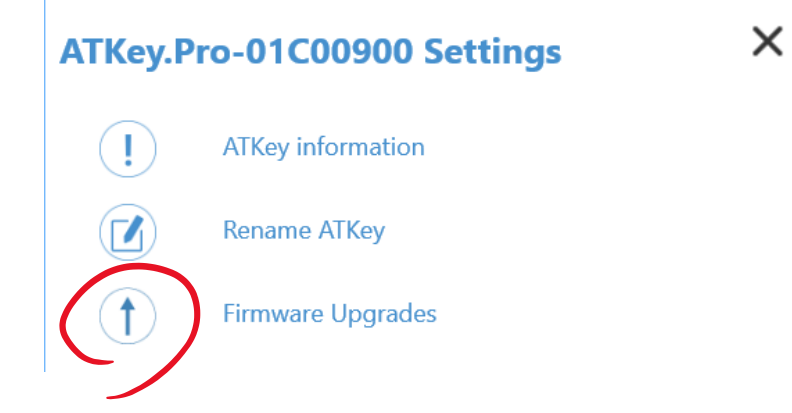

e) Click "Check for upgrade" (please make sure if you PC in internet connected)

| Firmware Upgrades |                   |    |                   |  |  |  |  |  |
|-------------------|-------------------|----|-------------------|--|--|--|--|--|
| Check for upg     | Check for upgrade |    | Select local file |  |  |  |  |  |
|                   |                   |    |                   |  |  |  |  |  |
|                   |                   |    |                   |  |  |  |  |  |
|                   |                   |    |                   |  |  |  |  |  |
| Click to sta      | rt                |    |                   |  |  |  |  |  |
| Progress:         | 0 %               |    |                   |  |  |  |  |  |
|                   |                   | _  |                   |  |  |  |  |  |
|                   | ОК                | Ca | incel             |  |  |  |  |  |
|                   |                   |    |                   |  |  |  |  |  |

f) It will show up-to-date firmware version that you can do the upgrade; "Click to start"

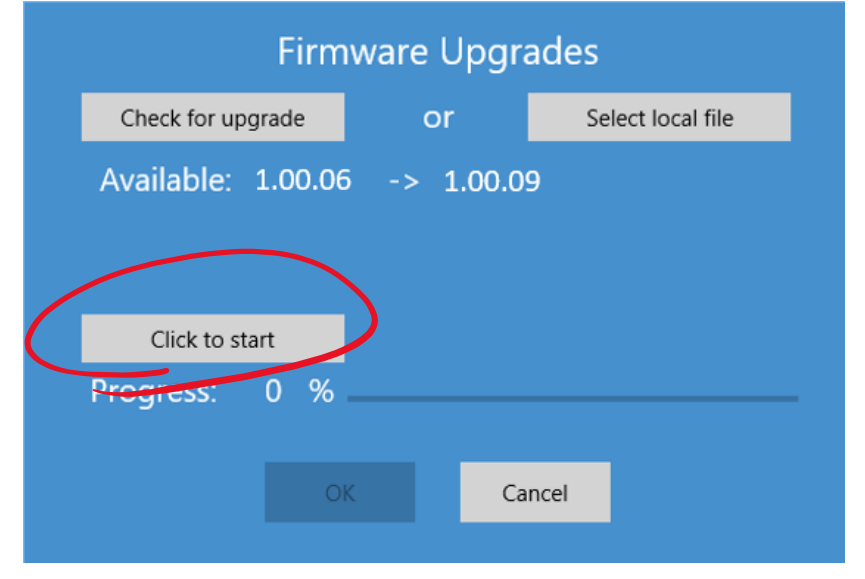

### **AUTHENTREND**

g) Till the progress bar to 100%, reboot ATKey.Pro - plug ATKey off, then re-insert to USB port, waiting for 10~15 sec. to boot, when LED turns to BLUE, then it's ready.

#### 2) Bio-Safe installation

Please visit below link for the instructions:

https://www.broadcom.com/products/embedded-and-networking-processors/secure/bio-safe

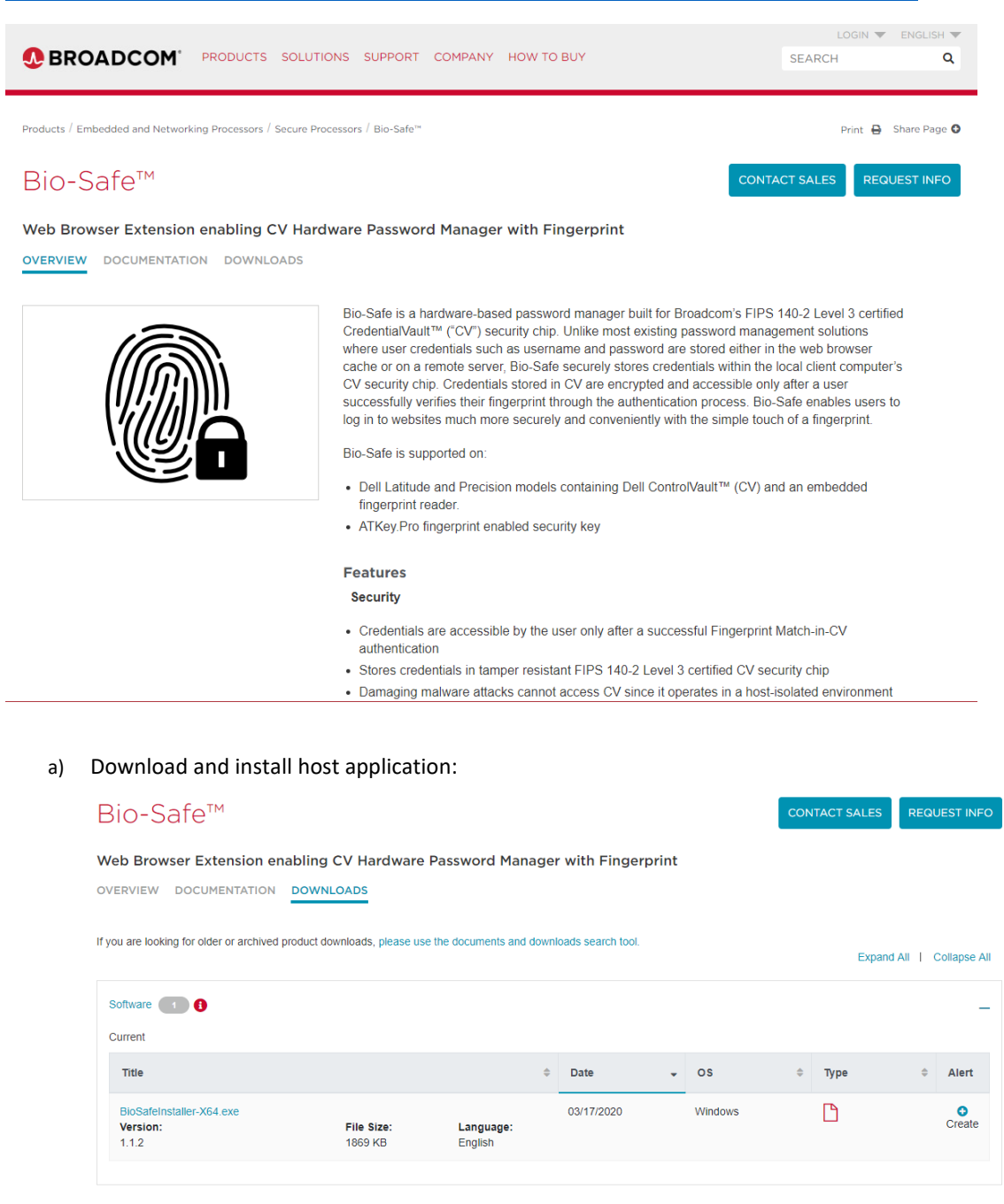

## **AUTHENTREND**

- b) Sign-in your Google account, then Install Chrome extension: <u>https://chrome.google.com/webstore/detail/bio-safe-hardware-passwor/pacmnngelmmblfojailbljbojklibcli</u>
- c) Here is the user guide: <u>https://docs.broadcom.com/docs/BIO-SAFE-UG</u>, please download and read it

| Bio-Safe™                                                                                                    |      |             |   |      | CONTACT | SALES | REQUEST INFO         |
|----------------------------------------------------------------------------------------------------|------|-------------|---|------|---------|-------|----------------------|
| Web Browser Extension enabling CV Hardware Password Manager   OVERVIEW DOCUMENTATION   DOCUMENTATION DOWNLOADS | with | Fingerprint |   |      |         |       |                      |
|                                                                                                    |      |             |   |      |         | Expan | d All   Collapse All |
| User Guide 1                                                                                                   |      |             |   |      |         |       | _                    |
| Title                                                                                                    | \$   | Date        | • | Туре |         | Aler  | t                    |
| Bio-Safe™ Installation Instructions and User Guide<br>File Size: Language:<br>1286 KB English                  |      | 03/23/2020  |   |      |         | O C   | reate                |

## 3) Scenario Diagram

- a) Sign-in your Google account (Chrome browser)
  - To support roaming of ATKey.Pro + Bio-Safe

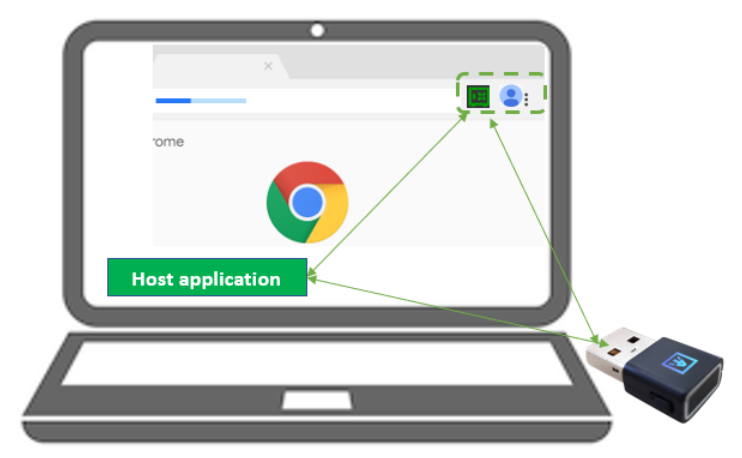

- User examples:
  - PC-A: login Google account (Chrome browser) and Install Bio-Safe<sup>™</sup> (host app, Chrome extension) with ATKey.Pro-1, and it starts to confirm and store credentials into Bio-Safe<sup>™</sup>
  - PC-B: install Bio-Safe<sup>™</sup> (host app, Chrome extension), login Google account with account synchronizations, insert ATKey.Pro-1, all Bio-Safe stored credentials also work here
  - PC-C, PC-D ..... if you install Bio-Safe<sup>™</sup>, enable Google account synchronizations and insert same ATKey.Pro, it can work as roaming.

- b) Not Sign-in Google account (Chrome browser)
  - ATKey.Pro can just work with installed PC (PC-A)

# 4) Bio-Safe<sup>™</sup> Usage

- a) Users need to judge "Confirm" to store or not
  - <u>Confirm to store credential on "login page"</u>, not in "registration page";
    - If you register a new ID/Password on the web URL, please don't "Confirm" to save them to ATKey.Pro as credential
    - "Confirm" to Save them at "login" URL since you will login the web from the page (not from registration page)
  - If the stored credentials are not totally correct, edit it manually (especially for some webs with 2 phases for ID and Password
  - Just "Cancel" for those non-credential things

# 5) "Bio-Safe™ + ATKey.Pro" Limitations Today

- a) Bio-Safe locks with one specific ATKey.Pro only; if user loses the key, everything needs re-do from scratch following below steps:
  - Remove Bio-Safe Chrome extension to truly wipe all data
  - New ATKey.Pro with fingerprint ready
  - Re-Install Bio-Safe from Chrome extensions
- b) Multiple accounts are not supported, it will always use 1<sup>st</sup> credential to login
- c) Roaming is supported through Google account syncing in Windows, not for other OS yet.